# PETUNJUK PENGGUNAAN APLIKASI pendaftaran siswa baru online KB, TKA, SD SANTA URSULA BSD

TAHUN PELAJARAN 2025 – 2026

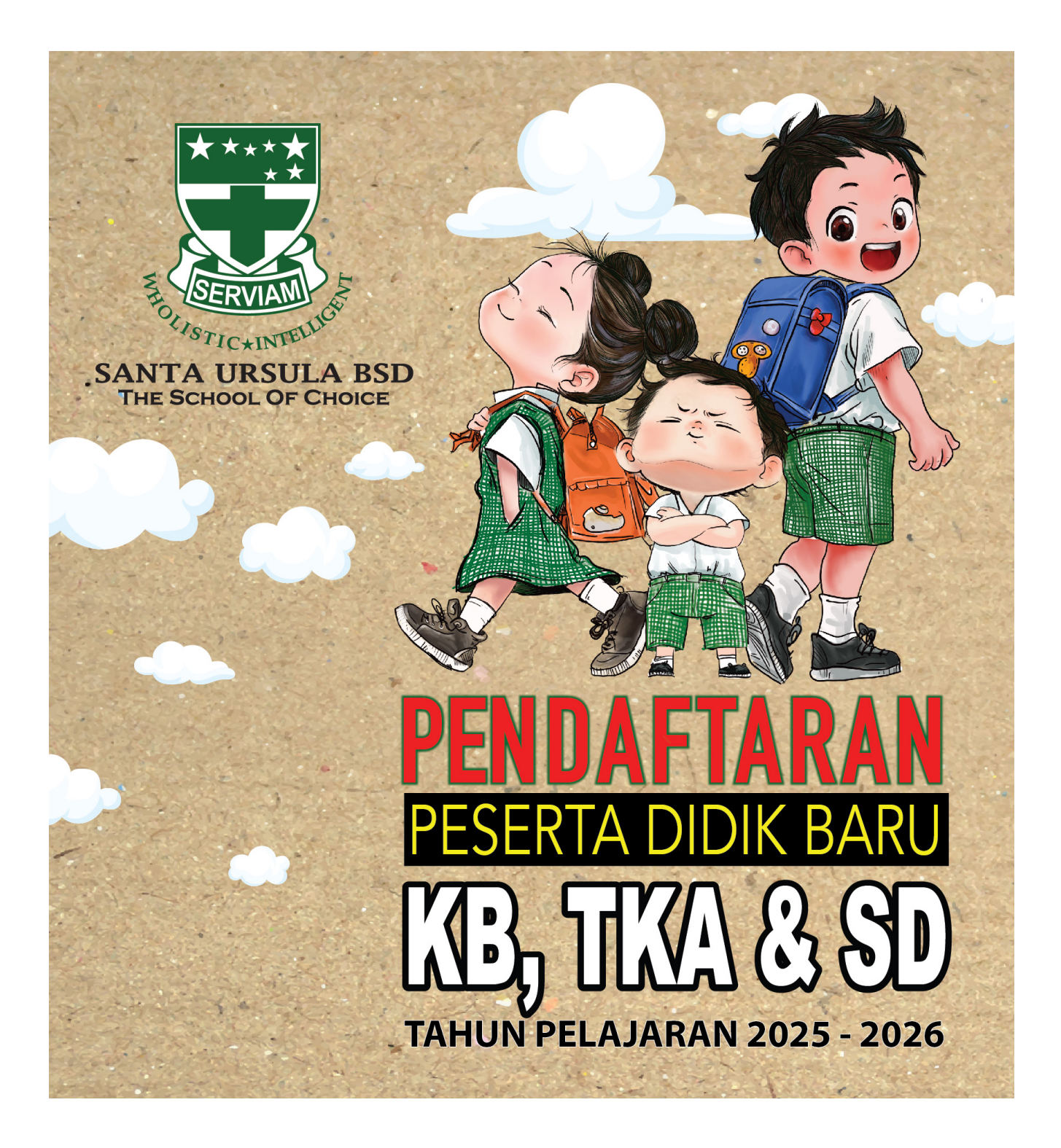

#### I. MASUK KE HALAMAN PENDAFTARAN ONLINE (LOGIN)

- 1. Masuk kewebsite <u>www.sanurbsd-tng.sch.id</u> KLIK Tombol PPDB KB, TKA & SD Anda dapat membaca informasi mengenai penjelasan dan syarat administrasi pendaftaran bagi calon peserta didik.
- 2. Klik menu Pendaftaran

| SANTA URSULA BSD<br>THE SCHOOL OF CHOICE | PENDAFTARAN<br>PESERTA DIDIK BARU<br>KB TK SD |
|------------------------------------------|-----------------------------------------------|
| Home Informa                             | asi Pendaftaran Contact                       |
| Kod                                      | le Pendaftaran                                |
| Kode Pendaftaran<br>Captcha              | Masukkan 6 digit kode pendaftaran anda        |
|                                          | Login                                         |
| Jika BELUM memiliki KODE I               | PENDAFTARAN ? KLIK DISINI UNTUK REGISTRASI    |

Masukkan Kode Pendaftaran. Jika belum memiliki Kode Pendaftaran, silahkan lanjutkan pada Registrasi Kode Pendaftaran

3. Centang di samping tulisan **"Saya bukan robot"** pada bagian Captcha untuk verifikasi. Jika waktu untuk melakukan centang lebih dari 1 menit maka Captcha akan meminta Anda untuk mengklik gambar-gambar sesuai pertanyaan.

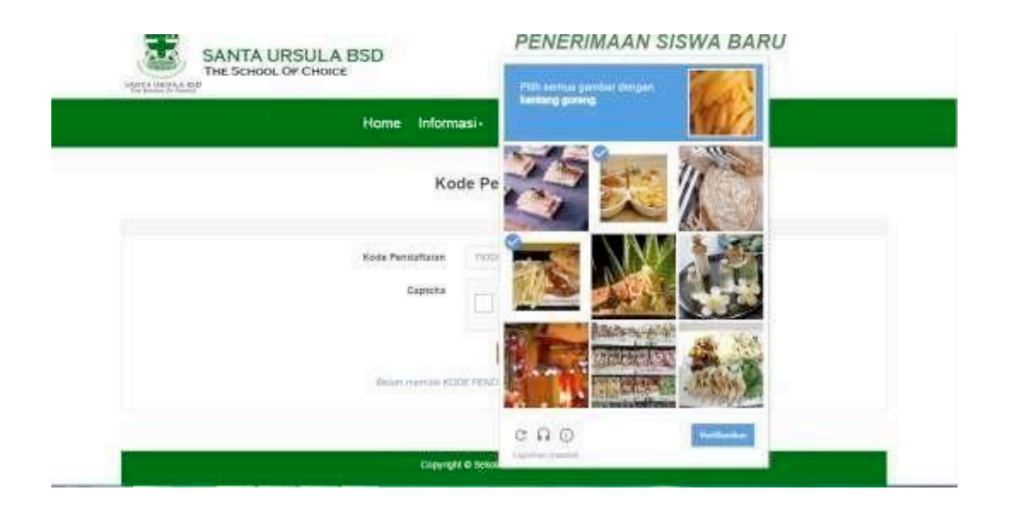

4. KlikLogin. Anda dapat melanjutkan proses melengkapi data-data yang dibutuhkan, seperti: DATA DIRI, DATA SAUDARA, DATA ORANG TUA

#### II. REGISTRASI KODE PENDAFTARAN

1. Klik pada tulisan Belum memiliki KODE PENDAFTARAN? Klik di sini untuk Registrasi

| Kode Pendaftaran | Masukkan 6 digit kode pendaftaran anda |
|------------------|----------------------------------------|
| Captcha          | Saya bukan robot                       |
|                  | Login                                  |

2. Klik pada unit pendaftaran yang dituju.Kemudian klik Lanjut.

| SANTA URSULA BSI<br>THE SCHOOL OF CHOICE | D                     | PENDAFTARAN<br>PESERTA DIDIK BARU<br>KB TK SD |  |
|------------------------------------------|-----------------------|-----------------------------------------------|--|
| н                                        | lome Informasi P      | endaftaran Contact                            |  |
|                                          | Registrasi sebaga     | i calon pendaftar                             |  |
| 1 Pilihan Unit                           |                       |                                               |  |
|                                          | Pilih unit pendaftara | an yang akan dituju<br>A SD                   |  |
|                                          | Lanju                 |                                               |  |

3. Masukkan Identitas Calon peserta didik yang meliputi Nama lengkap, Email, dan No. Telpon pada kolom yang ada. Jika telah selesai klik Lanjut.

| SANTA URSULA BSD<br>THE SCHOOL OF CHOICE             | PENDAFTARAN<br>PESERTA DIDIK BARU<br>KB TK SD                |
|------------------------------------------------------|--------------------------------------------------------------|
| Home Info                                            | rmasi Pendaftaran Contact                                    |
| Registrasi                                           | sebagai calon pendaftar                                      |
|                                                      | 2 Identitas                                                  |
| Nomor Induk Kependudukan (NIK) Calon Peserta Didik * | Isi sesuai dengan NIK calon peserta pada Kartu Keluarga (KK) |
| Nama lengkap calon Peserta Didik *                   | Isi sesuai dengan Akta Kelahiran Calon Peserta Didik         |
| Email Orangtua/Wali *                                | alamat email yang aktif, contoh: sanurbsd@cbn.net.id         |
| No. Telp Orangtua/Wali *                             | Nomor Handphone, contoh: 08562918284                         |
|                                                      | Keterangan * wajib diisi<br>Kembali Lanjut                   |

4. Centang disamping tulisan Saya bukan robot pada bagian Captcha untuk verifikasi.

| SANTA URSULA BS<br>THE SCHOOL OF CHOICE | D PEN<br>PES<br>KB           | IDAFTARAN<br>ERTA DIDIK BARU<br>TK SD |           |
|-----------------------------------------|------------------------------|---------------------------------------|-----------|
|                                         | lome Informasi Pendafta      | aran Contact                          |           |
|                                         | Registrasi sebagai calo      | n pendaftar                           |           |
|                                         |                              | 3 Кс                                  | onfirmasi |
|                                         | Centang captcha berikut untu | k verifikasi                          |           |
|                                         | Saya bukan robot             | reCAPTCHA<br>I- Persyuratan           |           |
|                                         | Kembali Daftar               |                                       |           |

5. Klik **Daftar** maka akan muncul halaman Kode Pendaftaran dan konfirmasi data. Jika data anda benar, lanjutkan dengan klik **Lanjut Pendaftaran**.

| SANTA URSULA BSD<br>THE SCHOOL OF CHOICE                                                | PENDAFTARAN<br>PESERTA DIDIK BARU<br>KB TK SD  |
|-----------------------------------------------------------------------------------------|------------------------------------------------|
| Home Informa                                                                            | asi Pendaftaran Contact                        |
| Registrasi se                                                                           | ebagai calon pendaftar                         |
| Anda sudah terdafta<br>kode pendaftaran                                                 | ar, simpan kode pendaftaran berikut:<br>K9540M |
| Unit                                                                                    | КВ                                             |
| Nama lengkap calon Peserta Didik<br>(sesuai dengan Akta Kelahiran Calon Peserta Didik ) | Agustinus Michael Harsono                      |
| eMail Orangtua/Wali                                                                     | harso@gmail.com                                |
| No. Telp Orangtua/Wali                                                                  | 081567878765                                   |
| Batalkan                                                                                | Registrasi Lanjut Pendaftaran                  |

- 6. Jika sudah terdaftar, **simpan kode pendaftaran** yang diberikan agar dapat melanjutkan Proses Login.
- 7. Setelah proses klik Lanjut Pendaftaran,

Anda akan melanjutkan ke proses melengkapi data.

Silahkan isi data dengan lengkap. Panita PPDB berhak menggugurkan calon peserta didik yang tidak melengkapi data.

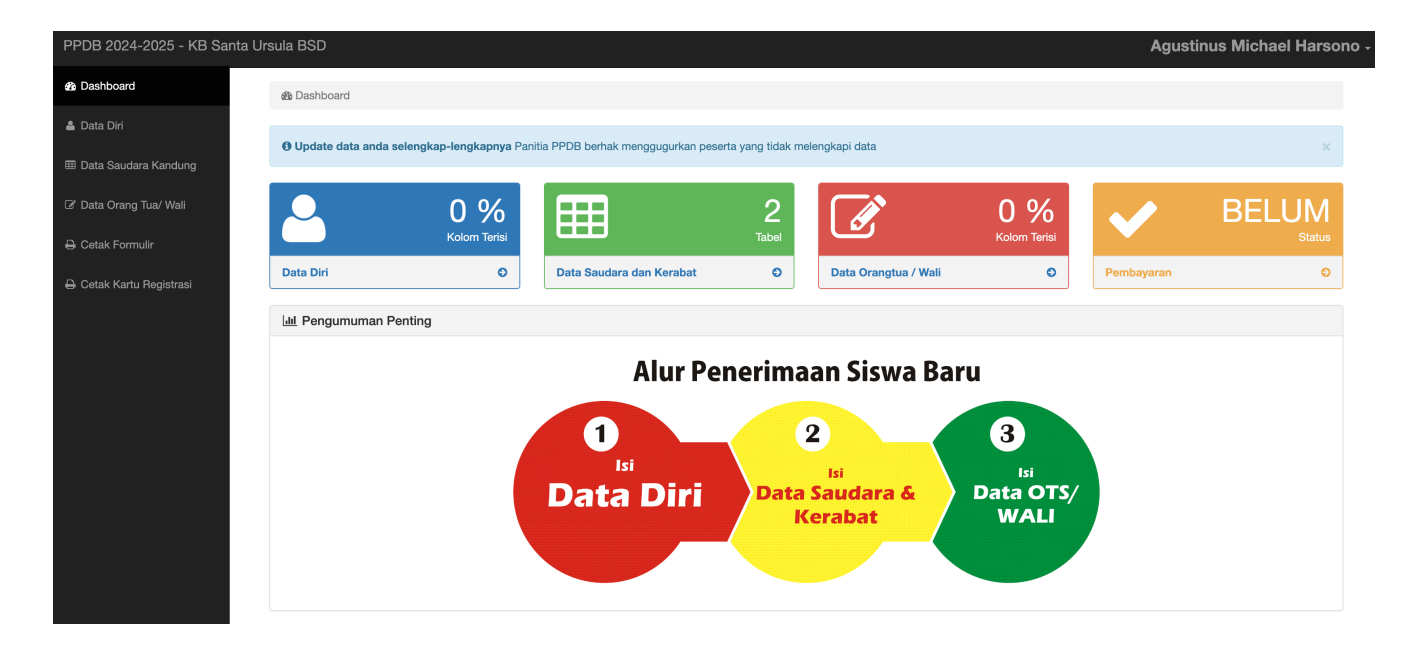

# III. ISI DATA DIRI CALON PESERTA DIDIK

1. Klik menu **DataDiri** pada menu navigasi disebelah kanan untuk mengisi DataDiri Calon peserta didik.

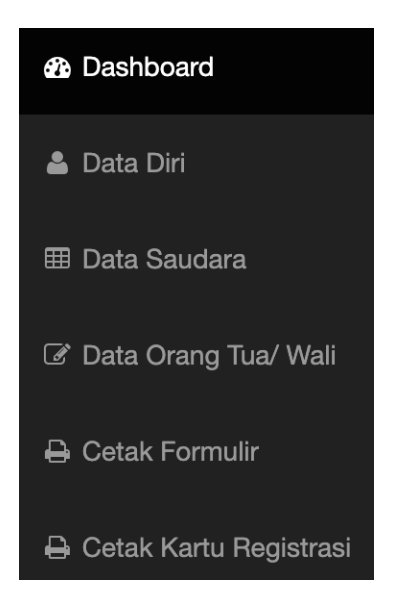

2. Maka akan muncul form Data Diri yang harus diisi dengan lengkap.

| PPDB 2024-2025 - KB San  | ta Ursula BSD                        | Agustinus Michael Harsono                 |
|--------------------------|--------------------------------------|-------------------------------------------|
| 🚳 Dashboard              | 🏟 Data Diri Calon Peserta Siswa Baru |                                           |
| 🛓 Data Diri              |                                      |                                           |
| ⊞ Data Saudara Kandung   | 1 Data Diri                          | 2 Atomat 3 Konfirmasi                     |
| 🕼 Data Orang Tua/ Wali   |                                      |                                           |
| 🖨 Cetak Formulir         | Kode Pendaftaran*                    | K9540M                                    |
| 🖨 Cetak Kartu Registrasi | NIK*                                 | 3455232311132323                          |
|                          | Nama lengkap calon Peserta Didik*    | Agustinus Michael Harsono                 |
|                          | Nama Panggilan*                      | Мка                                       |
|                          | Tempat Lahir*                        | Tangerang                                 |
|                          | Tanggal lahir (Tahun-Bulan-Tanggal)* | 14/10/2020                                |
|                          | Jenis Kelamin*                       | Laki-laki Perempuan                       |
|                          | Kewarganegaraan*                     | Warga Negara Indonesia Warga Negara Asing |
|                          | Agama*                               | Katolik v                                 |
|                          | Nama Paroki*                         | santa monika                              |
|                          | Jumlah Saudara*                      | Kakak*         1         Adik*         I  |
|                          |                                      | Lanjut                                    |

3. Klik Lanjut.Maka akan masuk ke form Alamat yang harus diisi dengan lengkap.

| Bashboard                | 🍘 Data Diri Calon Peserta Siswa Baru |                                |                 |                               |                     |              |
|--------------------------|--------------------------------------|--------------------------------|-----------------|-------------------------------|---------------------|--------------|
| 🐣 Data Diri              |                                      |                                |                 |                               |                     |              |
| III Data Saudara Kandung | 1 🗸 Data Diri                        | 2 Alamat                       |                 | 3 Sekolah Asa                 | al                  | 4 Konfirmasi |
| ♂ Data Orang Tua/ Wali   |                                      |                                |                 |                               |                     |              |
| 🖨 Cetak Formulir         | Alamat Tempat Tinggal*               | Alam Sutra Ja                  | alan Sutera Sou | ilevard Blok G No. 24a Pakulo | nan, Serpong Utara. |              |
| 🔒 Cetak Kartu Registrasi | Area*                                | Alam Sutera                    | ~               |                               |                     |              |
|                          | Nama Perumahan / Cluster*            | Cluster Suter                  | a Intan         |                               |                     |              |
|                          |                                      | Provinsi                       | Banten          |                               | ~                   |              |
|                          |                                      | Kabupaten                      | Kota Tangeran   | g Selatan V                   |                     |              |
|                          |                                      | Kecamatan                      | Serpong Utara   | · ~                           |                     |              |
|                          |                                      | Kelurahan                      | Pondok Jagun    | g ~                           |                     |              |
|                          |                                      | Kodepos                        |                 | 15322                         |                     |              |
|                          |                                      | No Telp Rumal<br>No HP Orang 1 | n /<br>Tua/Wali | 0811787872232                 |                     |              |
|                          | Status Rumah *                       | Milik Orang Tua                | i Siswa 🗸       | Tinggal di Rumah ini<br>مناطح | 2015                |              |
|                          |                                      | [                              | Kembali         | anjut                         |                     |              |

#### 4. Klik Lanjut.

Maka akan masuk ke **form Konfirmasi** yang menandakan data yang sudah diinput adalah data yang sebenarnya. Data yang telah diinput akan digunakan pihak sekolah dalam pengelolaan administrasi siswa selanjutnya. Kesalahan penginputan data menjadi tanggung jawab pihak calon peserta didik.

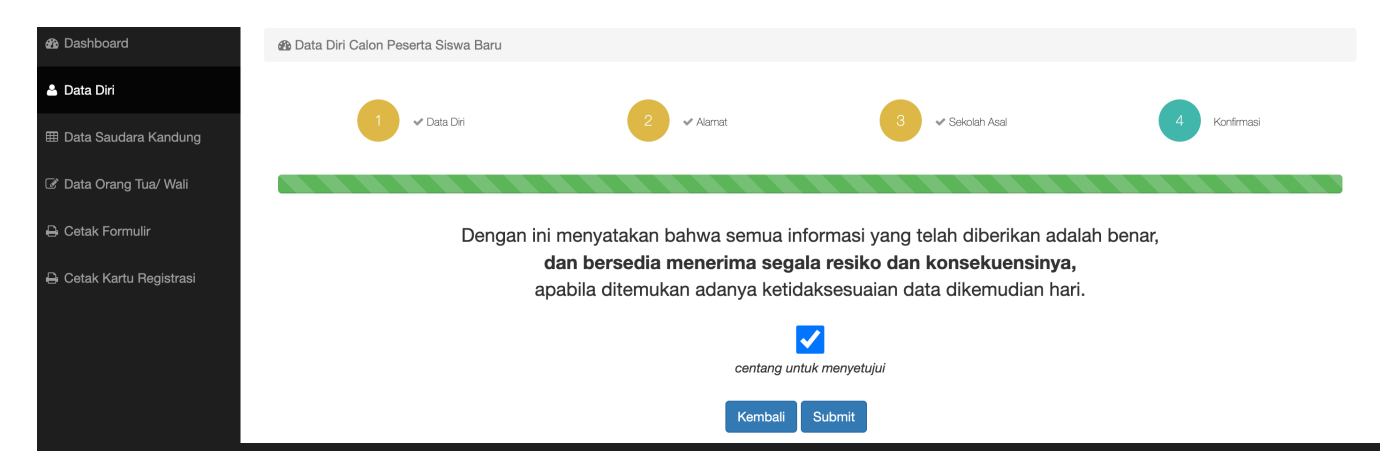

**5.**Klik **Submit**. Akan muncul jendela rekonfirmasi data yang telah anda input.

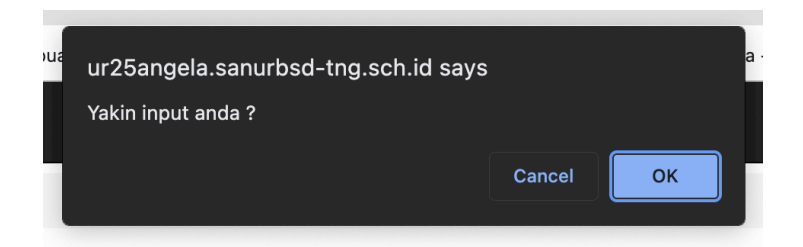

#### IV. ISI DATA SAUDARA KANDUNG

1. Klik menu **Data Saudara kandung** pada menu navigasi di sebelah kanan untuk mengisi Data Saudara Kandung yang dimiliki Calon peserta didik.

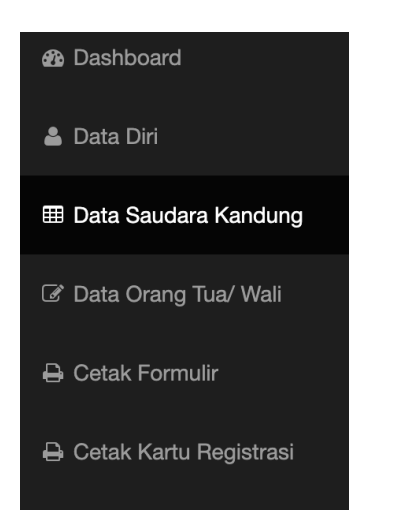

- 2. Maka akan muncul dua kolom tabel yaitu;
  - Data Saudara Kandung Yang Masih Bersekolah dan Data Saudara Kandung Yang Sudah Bekerja.

| Dashboard              | Data Sa | ata Saudara Kandung yang MASIH BERSEKOLAH |                           |                    |                 |        |  |  |  |
|------------------------|---------|-------------------------------------------|---------------------------|--------------------|-----------------|--------|--|--|--|
| Data Diri              | + Tamb  | ah                                        |                           |                    |                 |        |  |  |  |
| ata Saudara Kandung    | No      | Nama                                      | Nama Sekolah/ Universitas | Jenjang Pendidikan | Kelas/ Semester | update |  |  |  |
| Data Orang Tua/ Wali   |         |                                           |                           |                    |                 |        |  |  |  |
| Cetak Formulir         | Data Sa | udara kandung                             | YANG SUDAH BEKERJA        |                    |                 |        |  |  |  |
| Cetak Kartu Registrasi | + Tamb  | ah                                        |                           |                    |                 |        |  |  |  |
|                        | No      | Nama                                      | Pendidikan Terakhir       | Tempat Bekerj      | a               | update |  |  |  |
|                        |         |                                           |                           |                    |                 |        |  |  |  |

**3.** Klik **Tambah** untuk menambah Data Saudara Kandung yang Masih Bersekolah dan Data Saudara Kandung Yang Sudah Bekerja Jika ada, kemudian Lengkapi data yang diminta.

| PPDB 2024-2025 - KB Santa Ursula BSD Agustinus Michael Harsono - |         |                                  |                           |                    |                 |        |  |
|------------------------------------------------------------------|---------|----------------------------------|---------------------------|--------------------|-----------------|--------|--|
| 8 Dashboard                                                      | Data Sa | audara Kandung yang masih bersek | olah                      |                    |                 |        |  |
| 🛎 Data Diri                                                      | + Tam   | bah                              |                           |                    |                 |        |  |
| III Data Saudara Kandung                                         | No      | Nama                             | Nama Sekolah/ Universitas | Jenjang Pendidikan | Kelas/ Semester | update |  |
| ☑ Data Orang Tua/ Wali                                           | 1       | Maria Monica Sangraihini         | SANTA URSULA BSD          | SD                 | 3               | 2      |  |
| 🖨 Cetak Formulir                                                 |         |                                  |                           |                    |                 | ]      |  |
| 🖨 Cetak Kartu Registrasi                                         |         |                                  |                           |                    |                 |        |  |

- 4. Klik SUBMIT kemudian Oke maka Data Tambah Saudara akan tersimpan.
- 5. Klik Update atau Hapus jika ingin melakukan perubahan Data Saudara.

#### V. ISI DATA ORANG TUA/WALI

1. Klik menu **Data Orang Tua/Wali** pada menu navigasi di sebelah kanan untuk mengisi Data Orang Tua/Wali yang dimiliki Calon peserta didik.

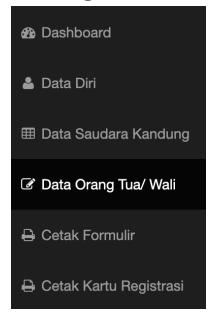

2. Maka akan muncul form Data Ayah/Wali Laki-laki.

| B Dashboard              | If Data Orang Tua/Wali Calon Peserta Didik Baru |                      |                                     |                          |                |              |   |
|--------------------------|-------------------------------------------------|----------------------|-------------------------------------|--------------------------|----------------|--------------|---|
| 🛓 Data Diri              |                                                 |                      |                                     |                          |                |              |   |
| m Data Saudara Kandung   | 1 Data Ayah/ Wali Lak-Jaki                      |                      | 2 Data Ibu/ Wali Reempuan           |                          |                | 3 Konfirmasi |   |
| 3' Data Orang Tua/ Wali  |                                                 |                      |                                     |                          |                |              |   |
| 🔒 Cetak Formulir         | Nama Ayah/ Wali Laki-laki                       | Bobby William Ya     | ihya                                |                          |                |              |   |
| 🕒 Cetak Kartu Registrasi | Status                                          | Bekerja/ Wiraswast-  | a ~                                 |                          |                |              |   |
|                          | Agama*                                          | Katolik              | ~                                   | Pendi                    | dikan Terakhir | 81           | ~ |
|                          | Alamat Tempat Tinggal                           | Alam Sutera Jalar    | n Sutera Boukevard Blok G No 24a Pa | kulonan, Serpong Utar. 1 | 5310           |              |   |
|                          | Area*                                           | Alam Sutera          | ~                                   |                          |                |              |   |
|                          | Nama Perumahan / Cluster*                       | Cluster Sutera Int   | lan                                 |                          |                |              |   |
|                          |                                                 | Kodepos              | 154322                              | No Telp Rumah            |                | 0217823454   |   |
|                          | Alamat Email                                    | boobyw23@gmai        | l.com                               | No HP                    |                | 081118502656 |   |
|                          | Nama Tempat Kerja / Kantor                      | PT KBR INDONE        | SIA                                 |                          |                |              |   |
|                          | Instansi                                        | Pemerintah / T N I / | Polri ~                             |                          |                |              |   |
|                          | Pekerjaan*                                      | Manager / Supervisi  | or v                                |                          |                |              |   |
|                          | Alamat Tempat Kerja / Kantor*                   | Landmark 4 Lt.13     | Jalan Sudirman No 1 Jakarta 12423   |                          |                |              |   |
|                          |                                                 | Kodepos              | 154322                              | No Telp<br>Kantor*       | 0217787655     |              |   |
|                          | Alumni/ Lulusan dari Santa Ursula BSD           | Tidak                | ~                                   |                          |                |              |   |
|                          |                                                 |                      | Lanjut                              |                          |                |              |   |

**3.** Klik Lanjut. Maka akan masuk ke form DataIbu/WaliPerempuan yang harus diisi dengan lengkap.

| & Dashboard              | 🕼 Data Orang Tua/Wali Calon Peserta Didik Baru              |                     |                                        |                                             |                                    |  |
|--------------------------|-------------------------------------------------------------|---------------------|----------------------------------------|---------------------------------------------|------------------------------------|--|
| 🚢 Data Diri              |                                                             |                     |                                        |                                             |                                    |  |
| III Data Saudara Kandung | 1 🛩 Data Ayahri Weli Laki-laki                              |                     | 2 Data Ibu/ Wali Perempuan             |                                             | 3 Konfirmasi                       |  |
| C Data Orang Tua/ Wali   |                                                             |                     |                                        |                                             |                                    |  |
| 🔒 Cetak Formulir         | Nama ibu/ Wali Perempuan                                    | Maria Angelina Ha   | andayani                               |                                             |                                    |  |
| 🖨 Cetak Kartu Registrasi | Status                                                      | Bekerja/ Wiraswasta | · · · ·                                |                                             |                                    |  |
|                          | Agama*                                                      | Katolik             | ~                                      | Pendidikan Terakhir                         | S1 ~                               |  |
|                          | Alamat Tempat Tinggal                                       | Alama Sutera Jala   | an Sutera Boulevard Blok G No. 24 A    | Pakulonan , Serpong Utara. 15310            |                                    |  |
|                          | Area*                                                       | Alam Sutera         | ~                                      |                                             |                                    |  |
|                          | Nama Perumahan*                                             | Cluster Sutera Inte | Cluster Sutera Intan                   |                                             |                                    |  |
|                          |                                                             | Kodepos             | 15340                                  | No Telp Rumah                               | 021422355                          |  |
|                          | Alamat Email                                                | angel12@gmail.co    | m                                      | No HP                                       | 0813212245222                      |  |
|                          | Nama Tempat Kerja / Kantor                                  | PT AAM ARGON        |                                        |                                             |                                    |  |
|                          | Instansi                                                    | Swasta / B U M N    | ~                                      |                                             |                                    |  |
|                          | Pekerjaan*                                                  | Staff               | ~                                      |                                             |                                    |  |
|                          | Alamat Tempat Kerja / Kantor                                | Titan Center, 4th F | Floor JI. Boulevard Bintaro, Block B7/ | b1 No 5 Bintaro Jaya Sector 7, Pd. Jaya, Ke | c. Pd. Aren, Kota Tangerang Selata |  |
|                          |                                                             | Kodepos             | 123112                                 | No Telp Kantor                              | 0218897767                         |  |
|                          | Alumni/ Lulusan dari Santa Ursula BSD/ Santa Ursula Jakarta | BSD                 | ∼ Tahun                                | 1997                                        |                                    |  |
|                          |                                                             |                     | Kembali Lanjut                         |                                             |                                    |  |

4. Klik Lanjut. Maka akan masuk ke form Konfirmasi yang menandakan data yang sudah diinput adalah data yang sebenarnya. Data yang telah diinput akan digunakan pihak sekolah dalam pengelolaan administrasi siswa selanjutnya. Kesalahan penginputan data menjadi tanggung jawab pihak calon peserta didik.

| 🕸 Dashboard                               | C Data Orang Tua/Wali Calon Peserta Didik Baru                                 |                                                                                                    |                                                   |
|-------------------------------------------|--------------------------------------------------------------------------------|----------------------------------------------------------------------------------------------------|---------------------------------------------------|
| 🛎 Data Diri                               |                                                                                |                                                                                                    |                                                   |
| ⊞ Data Saudara Kandung                    | ✓ Data Ayah/ Wali Laki-laki                                                    | 2 🗸 Data Ibu/ Wali Perempuan                                                                                                    | 3 Konfirmasi                                      |
| ☑ Data Orang Tua/ Wali                    |                                                                                |                                                                                                    |                                                   |
|                                           | Dengan ini menyatakan bahwa semua informasi yang telah diberikan adalah benar, |                                                                                                    |                                                   |
| 🔒 Cetak Formulir                          | Dengan ini menyatakar                                                          | n bahwa semua informasi yang telah diberi                                                                                                    | kan adalah benar,                                 |
| ➡ Cetak Formulir ➡ Cetak Kartu Registrasi | Dengan ini menyatakar<br><b>dan bersedi</b> a<br>apabila ditemu                | n bahwa semua informasi yang telah diberi<br>a <b>menerima segala resiko dan konsekue</b><br>ukan adanya ketidaksesuaian data dikemua                      | kan adalah benar,<br><b>nsinya,</b><br>dian hari. |
| ⇔ Cetak Formulir                          | Dengan ini menyatakar<br><b>dan bersedi</b><br>apabila ditemu                  | n bahwa semua informasi yang telah diberi<br>a menerima segala resiko dan konsekue<br>ukan adanya ketidaksesuaian data dikemua                             | kan adalah benar,<br><b>nsinya,</b><br>dian hari. |
| ⇒ Cetak Formulir ⇒ Cetak Kartu Registrasi | Dengan ini menyatakar<br><b>dan bersedi</b> a<br>apabila ditemu                | n bahwa semua informasi yang telah diberi<br>a menerima segala resiko dan konsekue<br>ukan adanya ketidaksesuaian data dikemua<br>ventang untuk menyetujui | kan adalah benar,<br><b>nsinya,</b><br>dian hari. |

5. Klik Submit. Akan muncul jendela rekonfirmasi data yang telah anda input.

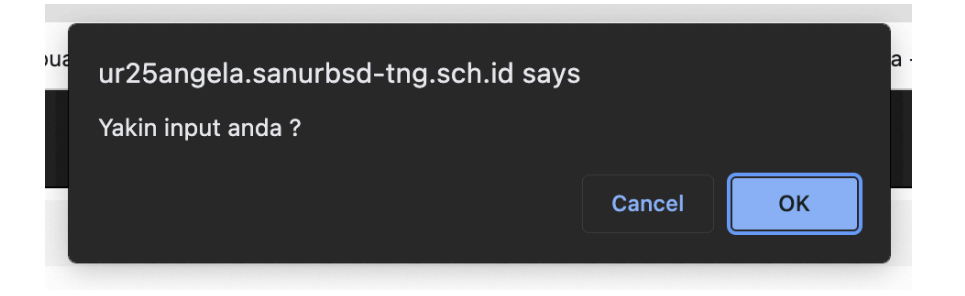

6. Klik Ok maka DataOrangTua/Wali Calon Peserta Didik akan tersimpan.

## **VI. CETAK FORMULIR**

Klik menu **Cetak Formulir** pada menu navigasi di sebelah kanan untuk melihat output dari Pengisian Formulir Pendaftaran Peserta Didik Baru.

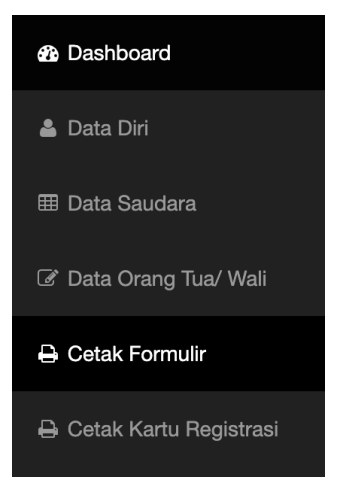

### VII. CETAK KARTU REGISTRASI

Klik menu Cetak Kartu Registrasi untuk mengunduh dan mencetak Kartu Registrasi Pendaftaran Peserta Didik Baru.

### VII. KELUAR (Logout)

- 1. Untuk mengakhiri atau menutup jendela PPDB Ursula, klik **nama pendaftar** dipojok kanan atas, lalu klik **Log Out**.
- 2. Untuk melakukan edit atau mengubah data, anda dapat masuk kembali dengan melakukan proses Login menggunkan NO REGISTRASI